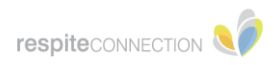

| STEP 1: Go to rcevv.com and o | choose "1 <sup>st</sup> time | logging in?" |
|-------------------------------|------------------------------|--------------|
|-------------------------------|------------------------------|--------------|

| <b>respite</b> co |                             |          |  |
|-------------------|-----------------------------|----------|--|
|                   |                             |          |  |
|                   | LOGIN                       |          |  |
|                   |                             | Required |  |
|                   | <u></u> Username            | Required |  |
|                   | Password                    | <i>S</i> |  |
|                   | LOGIN<br>Reset password     |          |  |
|                   | <u>1st time logging in?</u> |          |  |

**STEP 2:** Enter your phone number or email address.

| Back                                                                     |  |
|--------------------------------------------------------------------------|--|
| Reset password/1st time logging in                                       |  |
| Enter mobile number or email address:<br>on file with Respite Connection |  |
| OK Cancel                                                                |  |

**STEP 3:** You'll receive an email or text message with a link to set your password\*. \*Password should contain an upper case, lower case, number & special character.

TIP: If you enter a phone number, you'll receive a text message. If you enter an email address, you'll receive an email message.

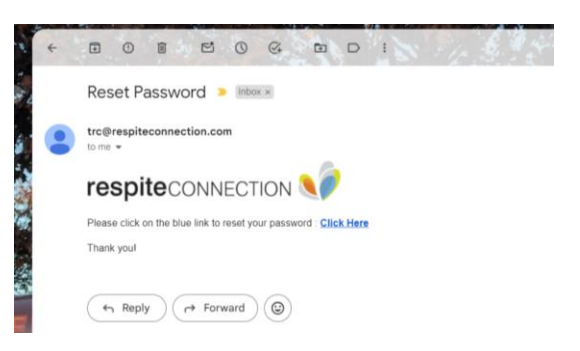

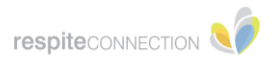

**STEP 4:** Verify the service was provided.

You'll check the client, staff, service, date, start/end times and select the shift(s) you'd like to confirm and choose "verify selected".

If you notice a change needs to be made, you can contact the supervisor by clicking here: lpha

## **↓**Desktop version:

|            |                  |                                  |          | Lacey Giunta-Par                  | ent         | SIGN OUT                                        |
|------------|------------------|----------------------------------|----------|-----------------------------------|-------------|-------------------------------------------------|
|            |                  |                                  |          |                                   |             |                                                 |
| Shift Veri | fication Page    |                                  |          |                                   |             | Export                                          |
| Note Sta   | tus              |                                  |          |                                   |             |                                                 |
| Unveri     | fied             |                                  |          |                                   |             | ~                                               |
| Service    |                  |                                  |          |                                   |             |                                                 |
| Medic      | al Day Care      |                                  |          |                                   |             | ~                                               |
|            |                  |                                  |          |                                   |             |                                                 |
| Select     | Client/Staff     | Service <b>11</b>                | Date 📙   | Start - End<br>Time/Hours         | Note Status | Supervisor                                      |
|            | Client/<br>Staff | Medical Day<br>Care<br>View Note | 02/28/24 | 02:00 PM -<br>02:30 PM<br>0.5 Hrs | Unverified  | Missy<br>Ringgenberg<br>(515) 237-<br>5231<br>🔀 |
|            |                  |                                  |          |                                   |             |                                                 |
|            |                  |                                  |          |                                   |             |                                                 |

## **↓**Mobile version:

| ift Verification Page          |                     | Exp |
|--------------------------------|---------------------|-----|
|                                |                     |     |
| te Status                      |                     |     |
| Unverified                     |                     |     |
| rvice                          |                     |     |
| All                            |                     |     |
| Client/Staff: Sample Client/ S | ample Staff         |     |
| Date/Service                   | Start Time/Location |     |
| 03/12/24 Individual            | 05:30 AM Locations  |     |
| End Time/Status                | Supervisor          |     |
| 06:00 AM 0.5 Hrs / Incomplete  |                     |     |

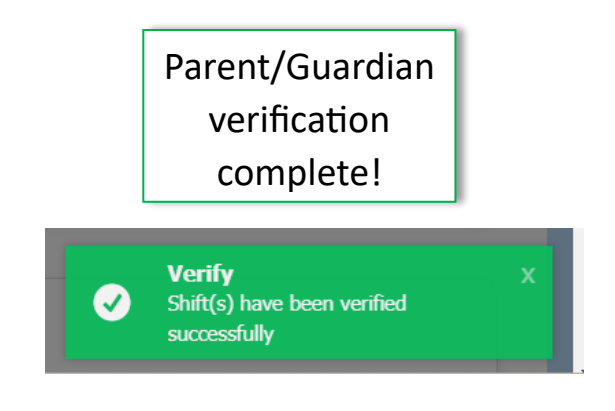